# CMXハイアベイラビリティの設定

### 内容

概要 <u>前提条件</u> <u>要件</u> 使用するコンポーネント アーキテクチャ Network Infrastructure 仮想IP ステップ1:Webインターフェイスのインストール ステップ2:HAの有効化 ステップ3:CMXへのCisco WLCの追加 ステップ4:フェールオーバー ステップ5:フェールバック ステップ6:HAのアップグレード/無効化 確認 トラブルシュート

#### 概要

このドキュメントでは、Cisco Connected Mobile Experiences(CMX)の基本とその設定方法につい て説明します。ハイアベイラビリティの有効化、ワイヤレスLANコントローラ(WLC)の追加、フ ェールオーバー/フェールバックによるハイアベイラビリティ(HA)設定の検証に役立つテストの実 施方法について説明します。

### 前提条件

#### 要件

次の項目に関する知識があることが推奨されます。

- CMX
- Cisco WLC

注:HAには、ワイヤレスLANコントローラに固有の要件はありません。

#### 使用するコンポーネント

このドキュメントの情報は、次のソフトウェアとハードウェアのバージョンに基づいています。

- CMX 10.6
- WLC 8.3

このドキュメントの情報は、特定のラボ環境にあるデバイスに基づいて作成されました。このド

キュメントで使用するすべてのデバイスは、初期(デフォルト)設定の状態から起動しています 。本稼働中のネットワークでは、各コマンドによって起こる可能性がある影響を十分確認してく ださい。

### アーキテクチャ

HAシステムの中心的なコンポーネントは、ヘルスモニタです。HAセットアップの設定、管理、 監視を行います。監視を維持するための主モードは、プライマリとセカンダリの間のハートビー トを通ります。ヘルスモニタは、データベース(DB)とファイルレプリケーションをセットアップ し、次にアプリケーションをモニタします。HAパラダイム下のCMXは、プライマリまたはセカ ンダリとして定義できます。外部との通信(Network Mobility Services Protocol(NMSP)およびサー ドパーティのエンドポイントおよびPrime Infrastructure(PI)からのAPIコールは、仮想IPアドレス を介して行われます。そのため、プライマリに障害が発生してセカンダリが引き継ぐと、仮想 IPが透過的に切り替わります。

この設計では、HAペアを設定およびモニタするために、ユーザインターフェイス(UI)が提供され ます。CMXおよびCMX外部に対してアラームが生成されます。

DBは、データを失うことなく常にリアルタイムで複製する必要があるシステムのコアと見なされ ます。DB外のアプリケーションデータは重要ですが、リアルタイムで同期する必要はなく、機能 が失われることもありません。

### **Network Infrastructure**

プライマリとセカンダリは、各システム間で到達可能である必要があります。プライマリとセカ ンダリの両方が同じサブネット上にある必要があります。これは、使用する仮想IPアドレスをい ずれかのシステムに切り替えるために必要です。プライマリから到達可能なワイヤレスLANコン トローラなどのエンティティも、セカンダリから到達可能である必要があります。セカンダリ同 期とフェールオーバーが正常に動作するには、ネットワークインフラストラクチャでこれらのポ ートのトラフィックがプライマリとセカンダリの間を流れるようにする必要があります。ポート はCMX上で開かれますが、CMX上のファイアウォールは、他のピアシステムがこれらのポート上 でトラフィックを送信することのみを許可します。

| ポート                                                | 説明                               |
|----------------------------------------------------|----------------------------------|
| 6378、6379、6380、6381、6382、<br>6383、6385、46378、46370 |                                  |
| 16380、16381、16 382、16383、                          | レディス                             |
| 16385                                              |                                  |
| 7000、7001、9042                                     | Cassandraデータベース                  |
| 5432                                               | Postgresデータベース                   |
| 4242                                               | 高可用性RESTおよびWebサービス               |
| 22                                                 | サーバ間でファイルを同期するために使用される<br>SSHポート |

仮想IP

HAシステムが確立されている状態で、フェールオーバーの後、ユーザをセカンダリで実行されて いる新しいCMXインスタンスにリダイレクトする必要があります。ネットワーク接続の観点から 透過的なフェールオーバーを維持するために、仮想IP(VIP)の概念が使用されます。プライマリと セカンダリの両方が同じサブネットにある場合、VIPアドレスマッピングが使用されます。この 設定では、外部システムがVIPに公開されます。このVIPは、実行中のプライマリCMXの実際の IPにマッピングされます。フェールオーバーが発生すると、VIPはセカンダリCMXのアドレスに 再マップされます。これらはすべて、人間の介入なしに自動的に行われます。

仮想IPを使用することは必須ではありません。実際、CMXレイヤ3ハイアベイラビリティ(つま り、異なるサブネットに2台のサーバがある)を実行している場合は、仮想IPを使用できません。 仮想IPは、IT管理者(またはPrime Infrastructure/Cisco DNA Center)がフェールオーバーやフェ ールバックに関係なくCMXを管理するための一意のIPを提供します。ただし、WLCには、現在ア クティブなCMX物理IPアドレスに対してのみNMSPトンネルがあります。

## ステップ1:Webインターフェイスのインストール

プライマリインストール:

https://cmx\_ip\_address:1984/にログインしてCMXを通常インストールします。Webインストーラ で、PresenceまたはLocationのノードタイプを選択します。このタイプのインストールでは、ノ ードタイプをプライマリとして指定する必要はありません。これは、図に示すように、プライマ リとして実行できるスタンドアロンサーバと見なされます。

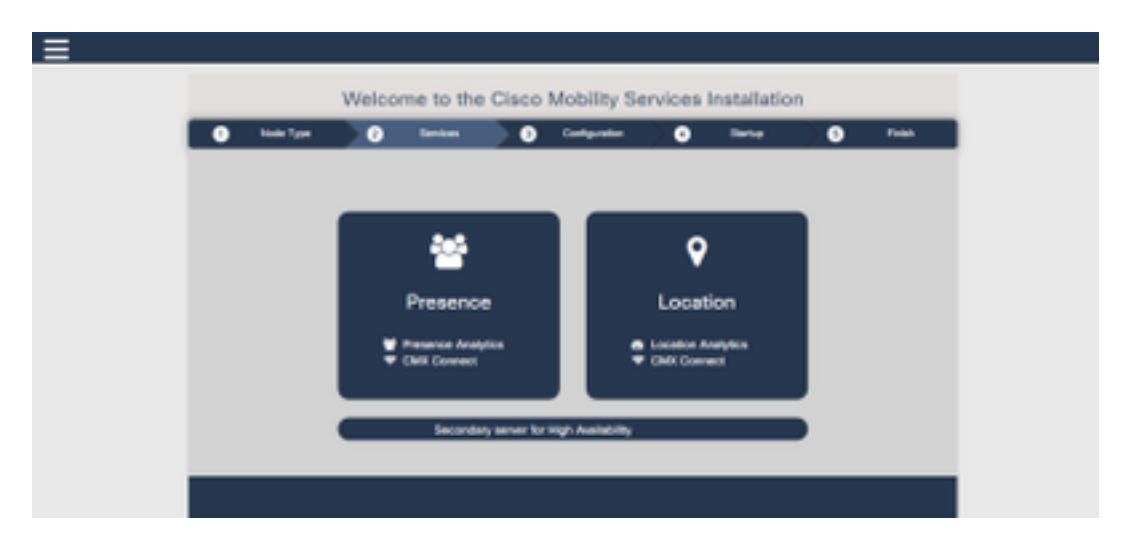

セカンダリインストール:

Webインストーラでノードタイプを選択する必要があるまで、

CMX(<u>https://cmx\_ip\_address:1984/</u>)を通常どおりインストールします。セカンダリには3つ目のオ プションがあります。このオプションを選択すると、システムはセカンダリとして設定され、 CMX High Availability Adminインターフェイスへのリンクが提供されます。

CMX High Availability Admin WebインターフェイスはCMXポート4242で動作し、次のようにアク セスできます。<u>https://cmx\_ip\_address:4242/</u> **にアクセスしてください。userid cmxadmin**と、イ ンストール時に設定したパスワードを使用してHA Webインターフェイスにログインします。ロ グインすると、ユーザインターフェイスのステータスと設定情報が表示されます。ロールは、シ ステムのセカンダリとして表示されます。

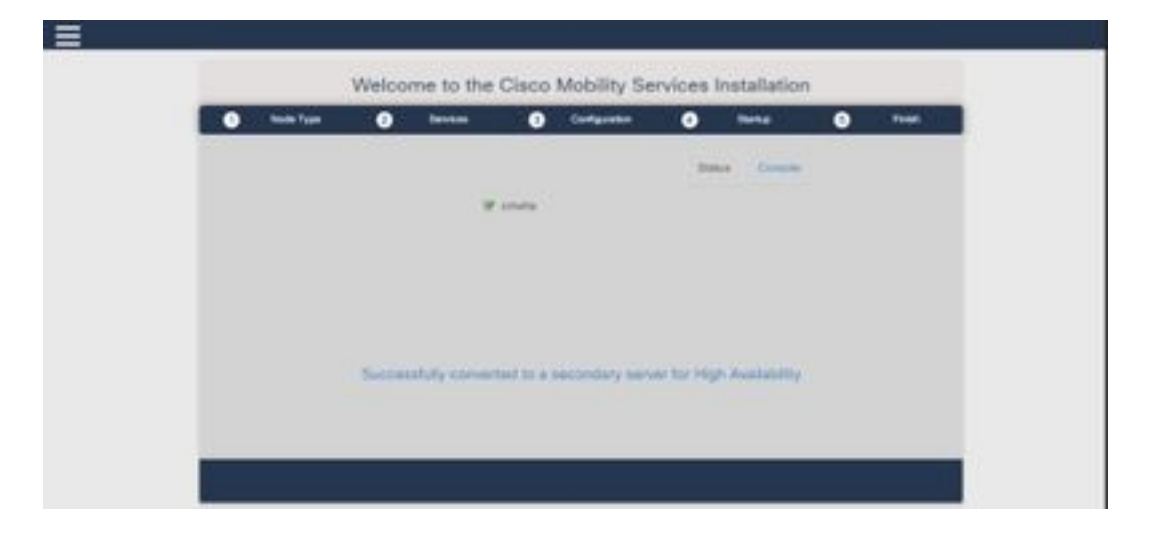

### ステップ2:HAの有効化

プライマリおよびセカンダリサーバが準備されると、HAを有効にできます。HAは、CMX Webイ ンターフェイスまたはCMXコマンドラインで有効にできます。HAのセットアップに必要なオプ ションは次のとおりです。

- セカンダリIPアドレス
- ・セカンダリパスワード:セカンダリサーバのcmxadminアカウントのパスワード
- VIP Address:アクティブサーバで使用されるVIPアドレス
- フェールオーバータイプ:自動フェールオーバーにより、重大な問題が検出されると、 CMXはセカンダリサーバに自動的にフェールオーバーできます。手動フェールオーバーでは、Webインターフェイスまたはコマンドラインからフェールオーバーを開始する必要があります。この障害は通知によってユーザに報告されますが、手動フェールオーバーに対するアクションは実行されません
- 通知電子メールアドレス:HA情報または問題に関する通知を送信する電子メールアドレス。 HAに使用される電子メール設定は、CMXと同じです。電子メールサーバが設定されていない 場合でも、このフィールドは必須です。電子メール通知を使用しない場合は、ダミーの電子 メールアドレスを自由に入力し、[enable]をクリックしてください。
- HA Webの設定:

CMXで、[システム]タブに移動し、[設定]アイコンをクリックします。これにより、CMXのさまざ まな設定を含むモーダルダイアログが表示されます。HAを有効にするために必要なオプションを 表示するには、HAオプションを選択します。通知電子メールアドレス通知を受け取る場所を指定 できます。

HAの有効化を開始するためにすべてのオプションが提供されたら、[Enable]ボタンをクリックします。

| SETTINGS                                                       |                                                    |
|----------------------------------------------------------------|----------------------------------------------------|
| Seneral<br>Vode Details<br>Fracking<br>Filtering               | High Availability Settings<br>Secondary IP Address |
| Location Setup<br>Mail Server<br>Controllers and<br>Maps Setup | Secondary Password Virtual IP Address              |
| lpgrade                                                        | Fallover Type                                      |
| figh Availability                                              | Auto • Notification Email Address Enable           |

CMXはHA設定を確認し、プライマリとセカンダリの間のHAの有効化を開始します。設定が正常 に開始されると、webUIが戻ります。

CMXの設定ページで「ハイアベイラビリティ」テーブルの存在をチェックして、設定が正しく、 同期が行われていることを確認します。そのようなテーブルがなく、HA設定セクションに戻ると 、すべての設定フィールドが空の場合、情報が間違っているか、正しくありません。

| ETTINGS                       |                                                                                                    |
|-------------------------------|----------------------------------------------------------------------------------------------------|
| lacking<br>Zaring             | High Availability Settings                                                                                                    |
| ocation Salars                | Help                                                                                                    |
| tal Server<br>Costrollers and | High availability is enabled and will continue to synchronize data in the background. Synchronization will take time and is completed when the high availability state changes to Primary Active. To follow the progress of the sync, please go to 10.0, 20.2:4242 for primary and 10.0:20.3:4242 for secondary. |
| laps Setup                    | Consider ID Editory                                                                                                    |
| pgrade                        | Secondary P Address                                                                                                    |
| ch Availability               | 100203                                                                                                    |
|                               | Secondary Password (Please use the password for the CLI user criticalmin)                                                                                                    |
|                               |                                                                                                    |
|                               | R Use Virtual P Address                                                                                                    |
|                               | Virtual IP Address                                                                                                    |
|                               | 10.0.20.10                                                                                                    |
|                               | Fallover Type                                                                                                    |
|                               | Auto                                                                                                    |
|                               | Notification Email Address (Please use a space, comma, or semicolon to separate each email address)                                                                                                    |
|                               |                                                                                                    |
|                               | DisátAs                                                                                                    |
|                               | Close                                                                                                    |

ただし、HAの有効化は完了していません。プライマリとセカンダリのサーバ間のすべてのデータ の初期同期は、完了までに多大な時間がかかる場合があります。同期の実行中は、ユーザーイン ターフェイスに[プライマリ同期]と表示されます。 同期が正常に完了すると、プライマリ上のサーバはPrimary Active状態になります。

完了すると、情報アラートがCMXで生成されます。さらに、システムがアクティブで、同期が適切であることを示す電子メールアラートが送信されます。

ハイアベイラビリティCLIの有効化(参照用):

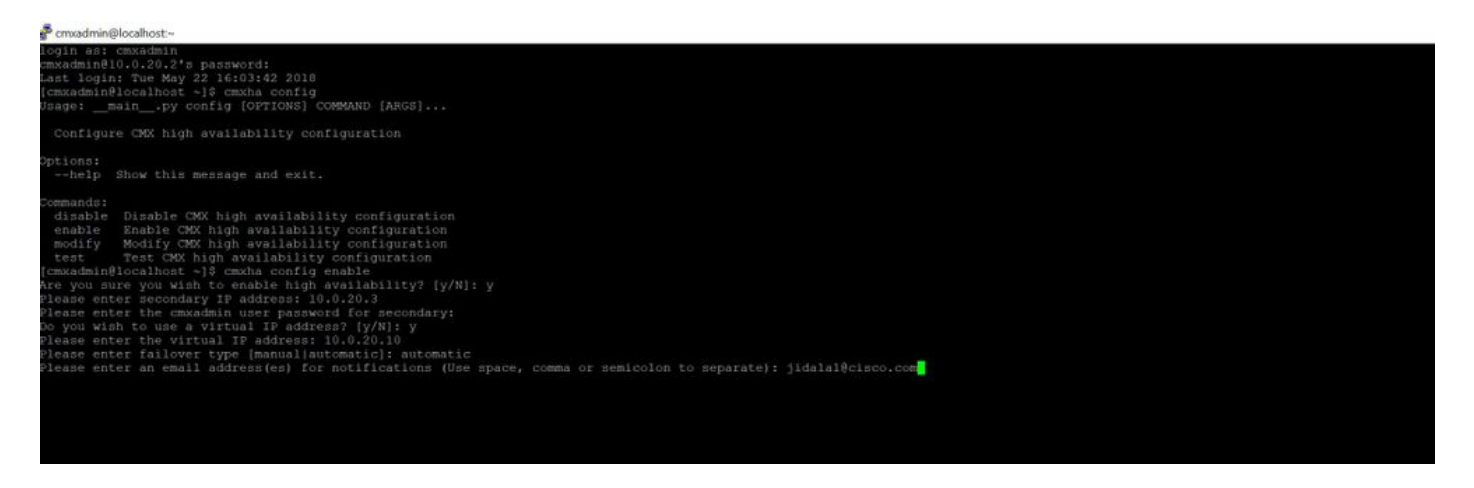

### ステップ3:CMXへのCisco WLCの追加

Cisco WLCは、CLIまたはCMXユーザインターフェイス、またはPrime Infrastructureを使用して追加できます。この実習では、CMX WebUIを使用して直接追加できます。

コントローラの設定は、NMSP接続が正しくないと機能しません。ただし、コントローラが正常 に追加されても、接続が機能しない場合があります。

プライマリCMXサーバhttps://cmx\_ip\_address/に<u>移動します</u>。[システム]タブ> [設定]アイコン> [左メニュー]をクリックします。

| SETTINGS                                                                                                    |                                                                                                    |                                                       | ×          |
|----------------------------------------------------------------------------------------------------|----------------------------------------------------------------------------------------------------|-------------------------------------------------------|------------|
| SETTINGS<br>Tracking<br>Filtering<br>Location Setup<br>Mail Server<br>Controllers and<br>Maps Setup<br>Import<br>Advanced<br>Upgrade<br>High Availability | Maps Please select maps to add o Delete & replace existing Delete & replace existing Upload Controllers Please add controllers by pr Controller Type | r modify:<br>Browse<br>maps & analytics data<br>zones | ×          |
|                                                                                                    | IP Address   Controller Version [Optional] Controller SNMP Version Controller SNMP Write Community Add Controller                                    | 10.20.100<br>8.3.140<br>v2c •<br>cm                   |            |
|                                                                                                    |                                                                                                    |                                                       | Close Save |

Cisco WLCを追加した後、コントローラのステータスがupで実行中であることを確認する必要が あります。

ユーザインターフェイスを使用してコントローラのステータスを確認するには、[System]タブに 移動する必要があります。コントローラのリストがタブに表示され、新しいコントローラが緑色 で表示**されます**。

### ステップ4:フェールオーバー

フェールオーバープロセスには、プライマリがダウンした場合のセカンダリCMXへのオペレーションの転送が含まれます。フェールオーバーは、CMXがプライマリサーバの問題を検出すると自動的に発生する可能性があります。フェールオーバーは、Webユーザインターフェイスまたはコマンドラインのユーザが手動で実行できます。フェールオーバーの進行状況は、各システムの現在の状態に基づいて監視できます。

フェールオーバープロセスは、ユーザが手動で開始できます。フェールオーバーは、CMXハイア ベイラビリティWebインターフェイスまたはCMXコマンドラインで実行できます。

手動フェールオーバーWeb:

プライマリまたはセカンダリ(<u>https://server\_ip:4242</u>)のCMX HA Webインターフェイス**にログイン** します。 サーバーがアクティブに同期している場合は、モニターページに[フェールオーバー]と いうボタンが表示されます。右端で自動更新を**有効にします。** 

|                                                                                                    | and a second second second second second second second second second second second second second second second                                                                                                    | And And And And And And And And And And                                                                                  | -00                                                                     | B & D /                                         |
|----------------------------------------------------------------------------------------------------|----------------------------------------------------------------------------------------------------|----------------------------------------------------------------------------------------------------|-------------------------------------------------------------------------|-------------------------------------------------|
| electronic and the former of                                                                                                    | All and a second second s |                                                                                                    |                                                                         | Printary 0                                      |
| alternation                                                                                                    |                                                                                                    |                                                                                                    |                                                                         | were the states a part of the destaurant of the |
| Itela                                                                                                    |                                                                                                    | Barriet Configuration                                                                                                    |                                                                         |                                                 |
| Connect Series Free<br>Connect State<br>Table Oncomes<br>Cystems<br>Table Description<br>Prinning series in addition springs of data and | Have Many 12 (2019 20) 22 AM<br>Henrich Andre<br>Parange Austrice<br>Hannes Austrice, superioritistic gas with anomalogy service<br>Hanne Many 22 (2019 a ser 14 And<br>Paranese Many Service and Henrich Mar any based which regist sugges a fellower                                                                                                    | Nati<br>Picturey V Addresse<br>Streamling V Addresse<br>Utilizati V Addresse<br>Federate Type<br>United Tackfor Addresse | Annung<br>Kini (K)<br>Kini (K)<br>Kini (K)<br>Antorenti Antoren<br>Kini |                                                 |
| facts                                                                                                    |                                                                                                    |                                                                                                    |                                                                         | here                                            |
| ****                                                                                                    |                                                                                                    | • 0                                                                                                    |                                                                         | •                                               |
| Nuclear 12 21 2 4 8 12 48                                                                                                    | Phone y Autor                                                                                                    | Salawarkity andrestings autionly firmary a synamy with any                                                               | ndary.                                                                  |                                                 |
| Hard May 25 2112 8 49175 AM                                                                                                    | Pressy Autor                                                                                                    | Potrary to actively synchronizing with secondary server                                                                  |                                                                         |                                                 |

手動フェイルオーバーCLI(参照用):

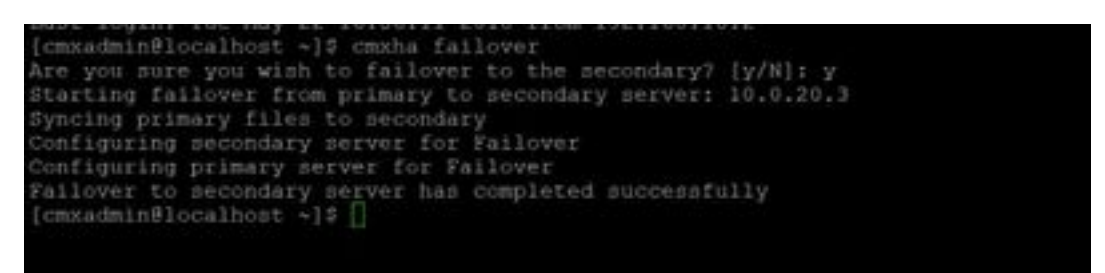

## ステップ5:フェールバック

セカンダリでCMXを実行するには、プライマリ障害の根本原因が特定されるまで、一時的な状況 と見なす必要があります。プライマリボックスが復元された(または新しいボックスが提供され た)後、フェールバックプロセスを開始する必要があります。もう1つのオプションは、システム をプライマリに変換し、もう一方のシステムをセカンダリサーバに置き換えるか、変換すること です。いずれの場合も、HAがセカンダリサーバと同期しなくなるため、サーバをできるだけ早く 使用可能にする必要があります。

フェールバックプロセスは、ユーザが手動で実行する必要があります。フェールバックは、CMX HA WebインターフェイスまたはCMXコマンドラインで実行できます。

手動フェールバックWeb:

プライマリまたはセカンダリ(<u>https://server\_ip:4242</u>)のCMX HA Webインターフェイス**にログイン** します。両方のサーバがフェールオーバーがアクティブであることを示している場合は、モニタ ページに[フェールバック(Failback)]というボタンが表示されます。

|                                                                                                    | -                                                                                                    |                |             | 100 C             |
|----------------------------------------------------------------------------------------------------|----------------------------------------------------------------------------------------------------|----------------|-------------|-------------------|
|                                                                                                    |                                                                                                    |                |             | Subartition bases |
| in the second second se                                                                                                    |                                                                                                    |                | C. increase |                   |
| Sector W<br>Sector W<br>Sector<br>Sector<br>Secto | Santa (1999 - Alexan)<br>Sanja (non son)<br>Santa (1999 - Alexan)<br>Santa (1999 - Alexan)<br>Alexan (1999 - Alexan)<br>Alexan (1999 - Alexan) |                |             |                   |
| jaar.                                                                                                    |                                                                                                    |                |             |                   |
| -                                                                                                    | and the second second                                                                                                    | A. (mass)      |             |                   |
| 14100-010-010-010-01                                                                                                    | from the state                                                                                                    | Second cardina |             |                   |
| Seminary and                                                                                                    | the second second                                                                                                    |                |             |                   |

手動フェールバックGUI:

| and the first of the first of t |  |
|----------------------------------------------------------------------------------------------------|--|

# ステップ6:HAのアップグレード/無効化

CMXの現在の形式では、アップグレードを実行するためにHAを無効にする必要があります。コ マンドラインからHAを無効にするには、プライマリCMXからcmxha config disableを実行します

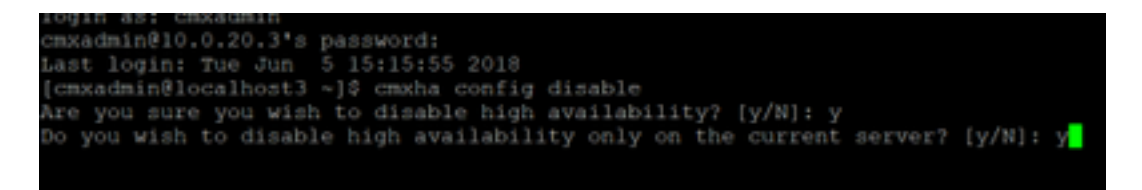

アップグレードの前にHAを中断することを忘れた場合は、アップグレードスクリプトによって通知されます。HAを改革する前に、セカンダリCMXサーバを別々にアップグレードする必要があります。

### 確認

現在、この設定に使用できる確認手順はありません。

# トラブルシュート

ここでは、設定のトラブルシューティングに使用できる情報を示します。

HAには、この機能のオンラインヘルプがあります。ヘルプは完全に表示され、機能の概要と詳細 が表示されます。https://cmx\_ip\_address:4242/helpからアクセスできます。

CMX HAのコマンドリファレンス: <u>https://www.cisco.com/c/en/us/td/docs/wireless/mse/10-</u> 3/cmx\_command/cmxcli103/cmxcli10-3\_chapter\_010.pdf

tarログから確認するバンドルファイル:

- cmx-hafile-sync
- cmx-haweb-service

• cmx-haserver